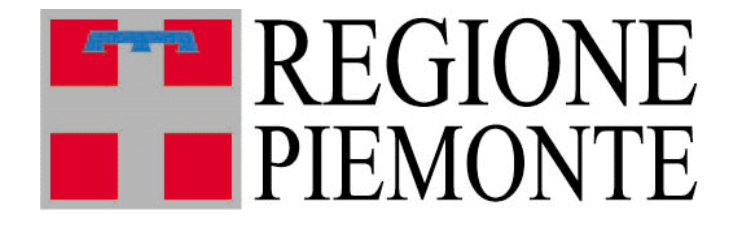

# **Riproduzione animale**

# Manuale Utente

## Sommario

| <ol> <li>Introduzione al servizio Riproduzione Animale</li> <li>1.1 Tipologie di Utenza</li> </ol> | <b>3</b>                     |
|----------------------------------------------------------------------------------------------------|------------------------------|
| 2 Home page del servizio                                                                           | 4                            |
| <ul> <li>3 Consultazione dati dei soggetti autorizzati</li></ul>                                   | <b>6</b><br>7                |
| <ul> <li><i>Riproduttori</i></li></ul>                                                             | <b>11</b><br>12<br>13        |
| <ul> <li>5 CIF e CIE</li></ul>                                                                     | <b>15</b> 151618191920212121 |
| 6 Registri di carico e scarico                                                                     | 23                           |

| 8  | FAG | Q                  |    |
|----|-----|--------------------|----|
| •  |     | a                  |    |
| 7. | .2  | Inserimento file   |    |
| 7. | .1  | Ricerca upload     |    |
| 7  | Upl | load massivi       |    |
| -  |     |                    |    |
| 6. | .2  | Dettaglio registri |    |
| 6. | .1  | Ricerca registri   | 23 |

# 1 Introduzione al servizio Riproduzione Animale

Il servizio ha l'obiettivo di gestire i soggetti che operano in materia di Riproduzione Animale e i principali adempimenti per essi previsti dalla normativa in vigore.

La **gestione delle autorizzazione** si occupa di tutto il ciclo di vita delle autorizzazioni dei singoli soggetti, dalla richiesta alla fruizione degli elenchi pubblici e si compone di più parti:

- Compilazione di moduli di richiesta, fruibili dai soggetti accedendo alla pagina <u>http://</u> <u>www.sistemapiemonte.it/gerizooweb/accessoSistPiemNoAutenticaz.do</u> e compilabili online
- Autorizzazione telematica delle richieste, effettuata dalla Regione Piemonte in seguito alle verifiche necessarie
- Visualizzazione libera degli elenchi di stazioni, centri, operatori, recapiti, gruppi e stalloni autorizzati

La **gestione dei CIF** consente agli operatori autorizzati l'inserimento e la visualizzazione di CIF bovini o equini.

Per i Centri di produzione, i Recapiti e i Gruppi di raccolta è prevista la **gestione dei registri di carico e scarico**, con funzionalità per la consultazione e l'inserimento di tutte le movimentazioni effettuate.

## 1.1 Tipologie di Utenza

Il servizio è diviso in due componenti:

- Una componente ad **accesso libero**, per la visualizzazione degli elenchi di stazioni, centri, operatori, recapiti, gruppi e stalloni autorizzati, e per la compilazione dei moduli di richiesta di autorizzazione, raggiungibile dal sito della regione Piemonte al link

http://www.sistemapiemonte.it/gerizooweb/accessoSistPiemNoAutenticaz.do

- Una componente ad **accesso riservato** per la fruizione delle funzionalità gestionali e di autorizzazione, pubblicata sulla pagina dedicata all'agricoltura del portale Sistema Piemonte, tra i servizi di gestione amministrativa.

http://www.sistemapiemonte.it/cms/pa/agricoltura#finanziamenti-contributi-ecertificazioni

L'accreditamento al sistema avviene secondo le modalità stabilite con DD n. 1126/DB1100 del 15/10/2010, pubblicate sul sito istituzionale della Regione Piemonte, nell'area tematica "Agricoltura" (www.regione.piemonte.it/agri).

# 2 Home page del servizio

La pagina iniziale del servizio consente di accedere a tutte le funzionalità disponibili.

Stazioni: visualizzazione dei dati delle stazioni di monta naturale e di inseminazione artificiale

Strutture: visualizzazione dei dati dei centri di produzione, dei recapiti, dei gruppi di raccolta

**Operatori**: visualizzazione dei dati degli operatori di fecondazione artificiale abilitati **Riproduttori**: visualizzazione ed inserimento dei dati dei riproduttori

**Registri**: visualizzazione e gestione dei registri di carico e scarico di materiale seminale o di embrioni

Cif e Cie: visualizzazione e gestione dei certificati di intervento fecondativo e di intervento embrionale

Bollettari: visualizzazione e gestione dei bollettari

**Upload massivi**: visualizzazione ed inserimento dei file per le importazione massive di Cie, Cif Bovini e registri di carico e scarico.

| Utonto: D | ELLO 28 CRI DELLO 18 CRI DELLO 18 CRI DELLO 18 CRI DELLO 18 CRI DELLO 18 CRI DELLO 18 CRI DELLO 18 CRI DELLO 18                                                                                                    |
|-----------|----------------------------------------------------------------------------------------------------|
| otente. D |                                                                                                    |
| Home      |                                                                                                    |
|           |                                                                                                    |
| +         | AUTORIZZAZIONI                                                                                                    |
|           | Questa sezione permette di visualizzare e gestire tutte le richieste di autorizzazione inviate dagli utenti, procedendo sulle stesse alle operazioni di istruttoria e validazione.                                                                                                |
| +         | STAZIONI                                                                                                    |
|           | Questa sezione permette di ricercare e visualizzare i dati di tutte le stazioni di monta naturale e di inseminazione artificiale equina                                                                                                    |
| +         | STRUTTURE                                                                                                    |
|           | Cuesta secone permette di ricercare e visualizzare i dati di tutti i centri di produzione di materiale seminale e di embrioni, i gruppi di raccolta embrioni ed i Recapiti di materiale produttivo. E possibile anche inserire i dati di                                          |
|           | strutture fuori Piemonte che collaborano con quelle piemontesi.                                                                                                    |
| +         | OPERATORI                                                                                                    |
|           | Questa sezione permette di ricercare e visualizzare i dati di tutti gli operatori di fecondazione artificiale abilitati ad effettuare interventi fecondativi sulle fattrici                                                                                                    |
| +         | RIPRODUTTORI                                                                                                    |
|           | In questa sezione sono visualizzabili i riproduttori comunicati alla Regione dalle Stazioni e dai Centri di produzione. E' possibile anche inserire i dati di riproduttori che sono coinvolti in interventi fecondativi e non sono censiti tra quelli delle strutture Piemontesi. |
| +         | REGISTRI                                                                                                    |
|           | Questa sezione mette a disposizione delle strutture le funzionalita' per la gestione dei registri di carico e scarico di materiale seminale o di embrioni                                                                                                    |
| +         | CIF E CIE - CERTIFICATI DI INTERVENTO FECONDATIVO E CERTIFICATI DI INTERVENTO EMBRIONALE                                                                                                    |
|           | Sezione per la gestione degli interventi di fecondazione o di empianto embrionale, attraverso le funzionalita' di ricerca ed inserimento dei dati.                                                                                                    |
| +         | BOLLETTARI                                                                                                    |
|           | In questa sezione e' possibile gestire i bollettari di Cif e Cie al fine di tracciare le consegne effettuate alle province e alle stazioni.                                                                                                    |
| +         | UPLOAD MASSIVI                                                                                                    |
|           | Sezioni per l'upload e la gestione di scarichi massivi relativi a Cie, Cif Bovini o registri di carico e scarico.                                                                                                    |
|           |                                                                                                    |

Selezionando una delle voci in elenco viene espansa e vengono visualizzate le funzionalità ad essa relative.

| STAZIONI                                                                                                    |
|----------------------------------------------------------------------------------------------------|
| Questa sezione permette di ricercare e visualizzare i dati di tutte le stazioni di monta naturale e di inseminazione artificiale equina |
| Ricerca stazioni                                                                                                    |

Selezionando la voce di dettaglio si può accedere alla funzionalità.

# 3 Consultazione dati dei soggetti autorizzati

Sono disponibili le funzionalità per la consultazione dei dati di:

- Stazioni:
  - o Stazioni di monta naturale pubblica
  - Stazioni di monta naturale privata
  - o Stazioni di inseminazione artificiale
- Strutture
  - o Centri di produzione di materiale seminale
  - o Centri di produzione di embrioni
  - o Recapiti di materiale seminale o embrionale
  - o Gruppi di raccolta embrioni
- Operatori
  - Veterinari iscritti agli elenchi di operatori
  - o Operatori pratici abilitati all'inseminazione artificiale

Sono presenti a sistema tutti i dati dei soggetti sopra elencati, sia quelli con autorizzazione in corso di validità, che quelli con autorizzazione in fase di rilascio o scaduta.

Gli utenti possono visualizzare i soggetti di loro interesse impostando i filtri di ricerca desiderati.

Per quanto riguarda lo stato delle autorizzazioni sono disponibili il filtro "Stato", che di default è impostato a validata, ed il check di selezione "Visualizza strutture cessate". L'utente può ricercare i soggetti in stato diverso da "Validata" modificando il valore di quel filtro di ricerca, e può visualizzare lo storico dei soggetti, e quindi anche le strutture cessate selezionando il check "Visualizza strutture cessate"

| Ricerca strutture                   |                                     |
|-------------------------------------|-------------------------------------|
| Tipo di struttura                   | - selezionare tipo di struttura - 🔹 |
| Codice                              |                                     |
| Denominazione                       |                                     |
| Tipo di materiale                   | - selezionare tipo di materiale - 🔹 |
| Specie                              | - selezionare specie - 🔹            |
| Stato                               | Validata 👻                          |
| Provincia                           | - selezionare provincia -           |
| Visualizza strutture fuori Piemonte |                                     |
| Data validità                       | Dal Al                              |
| Visualizza strutture cessate        |                                     |
|                                     |                                     |
| ricerca                             |                                     |

Per quanto riguarda la localizzazione dei soggetti invece sono disponibili il filtro "Provincia" oppure il check "Visualizza strutture fuori Piemonte". Sono selezionabili in alternativa con l'accortezza che per le strutture fuori Piemonte non sarà mai Validato ed è quindi necessario non impostare questo valore nel filtro Stato.

Le pagine con l'elenco dei risultati sono così strutturate:

- Criteri di ricerca: vengono riepilogati i filtri di ricerca impostati dall'utente, con la possibilità di deselezionare uno dei filtri e aggiornare la ricerca senza tornare alla pagina precedente
- Elenco soggetti trovati: vengono visualizzati tutti i soggetti che soddisfano i filtri di ricerca inseriti dall'utente e con una autorizzazione rilasciata dalla Regione in corso di validità. Per ognuno vengono visualizzati il codice identificativo, la denominazione, l'ubicazione, le specie trattate, la tipologia del soggetto e la scadenza dell'autorizzazione. Per ogni soggetto in elenco è poi possibile visualizzare la scheda di dettaglio selezionando l'icona 2.
- **Esportazione elenco**: gli utenti possono scaricare i dati visualizzati in formato excel e PDF.
- **Operazioni sulle richieste:** anche da questa pagina di elenco, come dall'elenco di autorizzazioni è possibile accedere alle funzionalità di istruttoria, validazione, stampa e inserimento di allegati, che sono state precedentemente descritte.

Risultati ricerca strutture

| <b>V</b>                                       | Tipo di st                   | ruttura        | Centro d | li produzione di materiale se                                                                                    | eminale                                 |                          |                                                                        |                                             |     |
|------------------------------------------------|------------------------------|----------------|----------|----------------------------------------------------------------------------------------------------|-----------------------------------------|--------------------------|------------------------------------------------------------------------|---------------------------------------------|-----|
| <b>V</b>                                       |                              | Specie         | suina    |                                                                                                    |                                         |                          |                                                                        |                                             |     |
| <b>V</b>                                       |                              | Stato          | Validata |                                                                                                    |                                         |                          |                                                                        |                                             |     |
| indova ncer                                    | a                            |                |          |                                                                                                    |                                         |                          |                                                                        |                                             |     |
| rutture trova                                  | te.                          | Denomi         | inazione | Tipo struttura                                                                                                   | Tipo                                    | Specie                   | Data fine                                                              | Ubicazione                                  | pag |
| rutture trova<br>Stato<br>corrent<br>Validata  | te.<br><u>Codice</u><br>C    | Denomi<br>A    | inazione | Tipo struttura<br>Centro di produzione di<br>materiale seminale                                                  | Tipo<br>materiale<br>Seme               | Specie<br>suina          | Data fine_<br>autorizzazione<br>31/12/2013                             | Ubicazione<br>M<br>Vi                       | pag |
| rutture trova<br>Stato.<br>corrent<br>Validata | te.<br>Codice<br>C<br>C<br>C | Denomi       A | inazione | Tipo struttura<br>Centro di produzione di<br>materiale seminale<br>Centro di produzione di<br>materiale seminale | Tipo<br>materiale       Seme       Seme | Specie<br>suina<br>suina | Data fine.<br>autorizzazione           31/12/2013           07/08/2016 | Ubicazione       M       Vi       C       V | pag |

### 3.1 Dettaglio soggetto

Le schede di dettaglio dei soggetti sono suddivise in finestre, o "tab", ognuna delle quali riguarda un determinato aspetto del soggetto.

Il primo tab è sempre quello con i dati generali del soggetto, sia questo una stazione, una struttura o un operatore, riporta quindi lo stato corrente, e l'iter degli stati precedenti, la denominazione del gestore, l'ubicazione, il codice assegnato, la data di scadenza dell'autorizzazione e altre informazioni specifiche per il tipo di soggetto.

| Stazione  | Stalloni Fattrici F                 | Recapiti Doc   | umenti allegati | 0    | Checklist         |        |              |  |
|-----------|-------------------------------------|----------------|-----------------|------|-------------------|--------|--------------|--|
|           | Stato corrente a                    | autorizzazione | Validata        |      |                   |        |              |  |
|           | lter stati a                        | autorizzazione | Legenda stati   |      |                   |        |              |  |
|           |                                     |                |                 |      |                   |        |              |  |
|           |                                     |                | Stato           |      | Inizio validità 🖨 | Note 👳 | Utente 🗢     |  |
|           |                                     |                | ۲               |      | 31/12/2008        |        | CSI PIEMONTE |  |
|           |                                     |                | ۲               |      | 31/12/2008        |        | CSI PIEMONTE |  |
|           |                                     | Codico         |                 |      |                   |        |              |  |
|           |                                     | Gestore        |                 |      |                   |        |              |  |
|           | Stazione di monta naturale pubblica |                |                 |      |                   |        |              |  |
|           | Data fine a                         | autorizzazione | 31/12/2013      |      |                   |        |              |  |
|           |                                     | Specie         | equina/asinina  |      |                   |        |              |  |
|           | Gestione                            | e seme fresco  | si              |      |                   |        |              |  |
|           | Con                                 | nune di monta  |                 |      |                   |        |              |  |
|           | Per                                 | riodo di monta |                 |      |                   |        |              |  |
|           |                                     | Veterinario    |                 |      |                   |        |              |  |
|           | Provincia                           | li competenza  | BIELLA          |      |                   |        |              |  |
|           |                                     | Ubicazione     |                 |      |                   |        |              |  |
|           |                                     | Telefono       |                 | _    |                   |        |              |  |
|           |                                     | E-mail         |                 |      |                   |        |              |  |
|           |                                     |                |                 |      |                   |        |              |  |
| awia ietr | uttoria                             | dazione        | incorieci all   | enat | o etamos          |        |              |  |

A seconda della tipologia del soggetto seguono poi gli altri tab, che possono riportare:

- Elenco animali legati al soggetto,
- Elenco di soggetti funzionalmente collegati (recapiti o altre strutture),
- Documentazione allegata,
- Checklist

| Stazione | Stalloni   | Fattrici  | Recapiti   | Documenti allegati     | Checklist   |
|----------|------------|-----------|------------|------------------------|-------------|
| È        | questo tab | assume il | nome del t | tipo di soggetto in vi | sualizzazio |

Nel tab di **elenco animali**, che può essere relativo agli stalloni o alle fattrici, vengono riportati i riproduttori attivi legati al soggetto, con la visualizzazione dei dati principali nella

riga di elenco, e la possibilità di visualizzare i dettagli selezionando l'icona L'utente ha la possibilità di visualizzare anche i riproduttori non più attivi per il soggetto selezionando il tasto "storico stalloni".

| Stazione   | Stalloni                | Fattrici               | Recapiti                                                       | Document                             | ti allegati    | Checklist           |            |           |                   |                       |
|------------|-------------------------|------------------------|----------------------------------------------------------------|--------------------------------------|----------------|---------------------|------------|-----------|-------------------|-----------------------|
| Elenco sta | ulloni della s          | stazione               |                                                                |                                      |                |                     |            |           |                   |                       |
|            | Nome                    |                        | Identifica<br>(certifica<br>genealog<br>microchip<br>registro) | ativo<br>to<br>ico/<br>v/ iscrizione | Anno di n      | ascita              | Specie     | Razza     | Inizio permanenza | Fine<br>permanei<br>a |
|            | ACHILLE 941000011141068 |                        | 2009                                                           |                                      | equina/asinina | INTERESSE<br>LOCALE | 22/01/2013 | 31/12/201 |                   |                       |
|            |                         |                        | Se                                                             | sso M                                |                |                     |            |           |                   |                       |
|            |                         | Colo                   | ore del mant                                                   | ello BIANC                           | CO PEZZAT      | o                   |            |           |                   |                       |
|            |                         |                        | Padre no                                                       | me                                   |                |                     |            |           | identifica        | ativo                 |
|            |                         | Madre nome identificat |                                                                |                                      |                |                     |            |           |                   | ntivo                 |
|            |                         |                        | Tar                                                            | iffa<br>(€)                          |                |                     |            |           |                   |                       |
|            |                         |                        | Propriet                                                       | ario                                 |                |                     |            |           |                   |                       |
|            |                         | P.I                    | VA propriet                                                    | ario                                 |                |                     |            |           |                   |                       |
|            |                         |                        |                                                                |                                      |                |                     |            |           |                   |                       |

Il tab relativo ai **soggetti collegati**, che si chiama "recapiti" o "strutture collegate" a seconda del tipo di soggetto in visualizzazione, visualizza l'elenco dei soggetti che sono stati dichiarati nella richiesta di autorizzazione inviata telematicamente.

Per ogni soggetto si riportano i dati principali e le informazioni sullo stato e la scadenza della autorizzazione.

| Elenco reca       | niti collegati alla stazione |               |             |                    |                             |            |
|-------------------|------------------------------|---------------|-------------|--------------------|-----------------------------|------------|
| Legenda sta       | nti                          |               |             |                    |                             |            |
| Stato<br>corrente | Codice                       | Denominazione | Tipo centro | Tipo materiale   🖨 | Data fine<br>autorizzazione | Ubicazione |
| ٠                 | CNR                          | ]             | Recapito    | Seme<br>Embrioni   | 31/12/2012                  |            |
| ٠                 | TOI_IR                       |               | Recapito    | Seme               | 31/12/2013                  | ll         |
|                   |                              |               |             |                    |                             |            |

Nel tab "**Documenti Allegati**" vengono visualizzati tutti i documenti che sono stati allegati come documentazione di dettaglio del soggetto. Tra questi sarà sempre presente il modulo di richiesta, per i soggetti che hanno inviato telematicamente la richiesta. Cliccando sul nome del documento questo verrà aperto e sarà visualizzabile dall'utente.

| Struttura | Riproduttori    | Strutture collegate | Documenti allegati C | hecklist |
|-----------|-----------------|---------------------|----------------------|----------|
| Docume    | nti allegati    |                     |                      |          |
| Nome d    | ocumento        |                     | Data                 | Note     |
| richiest  | a autorizzazion | e                   | 04/02/2013           |          |
| awia ist  | truttoria       | awia validazione    | inserisci allegato   | stampa   |

Nel tab **"Checklist"**, per i soggetti per i quali è stata compilata la checklist in fase di istruttoria, verranno visualizzate tutte le voci di checklist selezionate dall'utente istruttore

| Stazione  | Stalloni       | Fattrici | Recapiti   | Documenti allegati      | Checklist                                                                           |  |
|-----------|----------------|----------|------------|-------------------------|-------------------------------------------------------------------------------------|--|
| Checklist | t di controllo | )        |            |                         |                                                                                     |  |
|           |                |          | II gestore | e è in possesso del dip | loma di istruzione secondaria di 1º grado                                           |  |
|           |                |          | II person  | ale impiegato nella sta | zione di monta è qualificato per le specifiche mansioni                             |  |
|           |                |          | Fotocopi   | a leggibile di un docum | iento di identità                                                                   |  |
|           |                |          | Numero     | box: 2                  |                                                                                     |  |
|           |                |          | Numero     | paddock: 1              |                                                                                     |  |
|           |                |          | Rifornim   | ento idrico             |                                                                                     |  |
|           |                |          | La stazio  | ne dispone di locali ed | attrezzature adeguati al prelievo e alla preparazione del materiale seminale fresco |  |
|           |                |          |            |                         |                                                                                     |  |
|           |                |          |            | in a size of all        |                                                                                     |  |

# 4 Riproduttori

È possibile visualizzare gli elenchi di equini presenti presso le stazioni di monta naturale pubblica ed i centri di produzione di materiale seminale autorizzati.

Come per la ricerca dei soggetti gli utenti possono usufruire di una serie di filtri di ricerca con i quali accedere ai dati

| Ricerca riproduttori                                                             |                                |  |  |  |  |  |
|----------------------------------------------------------------------------------|--------------------------------|--|--|--|--|--|
| Specie                                                                           | - selezionare specie -         |  |  |  |  |  |
| Sesso                                                                            | - selezionare sesso -          |  |  |  |  |  |
| Razza                                                                            | - selezionare razza -          |  |  |  |  |  |
| Identificativo<br>(certificato genealogico / microchip /<br>iscrizione registro) |                                |  |  |  |  |  |
| Nome                                                                             |                                |  |  |  |  |  |
| Provincia                                                                        | - selezionare provincia -      |  |  |  |  |  |
| Tipo struttura                                                                   | - selezionare tipo struttura - |  |  |  |  |  |
| Codice struttura                                                                 | <b>X</b>                       |  |  |  |  |  |
| Gestore                                                                          |                                |  |  |  |  |  |
| Anno di nascita                                                                  |                                |  |  |  |  |  |
| ricerca                                                                          |                                |  |  |  |  |  |

Anche in questo caso la pagina di elenco riporta oltre all'elenco di riproduttori trovati, il riepilogo dei filtri inseriti e la possibilità di esportare i dati in formato excel o PDF.

| ultati ri                                                                                                    | icerca riprodut | tori           |                 |                   |               |                  |                   |                 |                      |
|----------------------------------------------------------------------------------------------------|-----------------|----------------|-----------------|-------------------|---------------|------------------|-------------------|-----------------|----------------------|
| Criter                                                                                                    | ri di ricerca   |                |                 |                   |               |                  |                   |                 |                      |
| $\checkmark$                                                                                                    |                 | Specie         | equina/asinina  |                   |               |                  |                   |                 |                      |
| <b>V</b>                                                                                                    |                 | Sesso          | Maschio         |                   |               |                  |                   |                 |                      |
| <b>v</b>                                                                                                    |                 | Razza          | HOLSTEIN        |                   |               |                  |                   |                 |                      |
| <b>V</b>                                                                                                    |                 | Provincia      | CUNEO           |                   |               |                  |                   |                 |                      |
|                                                                                                    |                 |                |                 |                   |               |                  |                   |                 |                      |
|                                                                                                    | Nome            | Identificativo | Anno di nascita | Tipo riproduttore | Razza         | Codice struttura | Inizio permanenza | Fine permanenza | <u>Stato</u>         |
| 0 🖻                                                                                                    | BIG PAPA        | 098921121      | 2008            | Stallone          | H4 - HOLSTEIN | CN0224E          | 01/01/2013        | 31/12/2013      | in elenco non attivo |
| 0 🛃                                                                                                    | TICINENSIS RED  | 210026585      | 1985            | Stallone          | H4 - HOLSTEIN | CN0147E          | 11/03/2009        | 31/12/2011      | non attivo           |
| riproduttori trovati. pagina 1                                                                                                    |                 |                |                 |                   |               |                  |                   |                 |                      |
| sporta come: X Excel. 2 Pdf tasti per accedere alla modifica del riproduttore, o del suo stato modifica riproduttore Sblocca per consegna bollettario |                 |                |                 |                   |               |                  |                   |                 |                      |

# 4.1 Dettaglio riproduttore

La pagina di elenco riporta i dati principali dei riproduttori, ed è possibile accedere ad una scheda di dettaglio selezionando l'icona 🖻 .

| Riproduttore  |                           |                              |
|---------------|---------------------------|------------------------------|
| Dati generali |                           |                              |
|               | Nome                      | VARENNE                      |
|               | Identificativo            | V0112                        |
|               | Anno di nascita           | 1995                         |
|               | Specie                    | equina/asinina               |
|               | Tipo riproduttore         | Stallone                     |
|               | Codice struttura          | T00011E                      |
|               | Gestore                   | BRISCHETTO SALVATORE ROBERTO |
|               | Razza                     | TROTTATORE                   |
|               | Colore del mantello       | BAIO                         |
|               | Padre nome                |                              |
|               | Madre nome                |                              |
|               | Tariffa<br>(€)            | 15000                        |
|               | Periodo di permanenza dal | 01/01/2004                   |
|               | Proprietario              |                              |
|               | P.IVA proprietario        |                              |

## 4.2 Inserimento riproduttore

Gli utenti delle APA, dei Centri e dei Recapiti possono inserire i riproduttori che sono coinvolti nelle attività che devono registrare e non sono presenti a sistema.

Se viene inserito un equino maschio è obbligatorio indicare la struttura di appartenenza dell'animale. Possono essere inseriti solo animali legati a strutture con autorizzazione in corso di validità.

Il sistema controlla che i dati obbligatori siano stati inseriti, e che siano formalmente corretti.

I dati di padre e madre del riproduttore non sono obbligatori, ma se indicato il nome deve essere indicato anche l'identificativo.

# Riproduzione animale – Manuale utenti Sistema Piemonte

| nserimento riproduttore                                                            |                                  |   |  |  |  |
|------------------------------------------------------------------------------------|----------------------------------|---|--|--|--|
| l campi contrassegnati con l'asterisco                                             | (*) sono obbligatori.            |   |  |  |  |
| Nome                                                                               |                                  | ] |  |  |  |
| Identificativo *<br>(certificato genealogico / microchip /<br>iscrizione registro) |                                  | ] |  |  |  |
| Data di nascita *                                                                  |                                  | ] |  |  |  |
| Specie *                                                                           | - selezionare specie - 🔹         |   |  |  |  |
| Razza *                                                                            | - selezionare razza - 🔹          |   |  |  |  |
| Sesso *                                                                            | - selezionare sesso - 👻          |   |  |  |  |
| Tipo struttura                                                                     | - selezionare tipo struttura - 🔹 |   |  |  |  |
| Codice struttura                                                                   | - selezionare struttura - 🔹 🔻    |   |  |  |  |
| Proprietario                                                                       |                                  | ] |  |  |  |
| P. IVA proprietario                                                                |                                  | ] |  |  |  |
| Colore del mantello                                                                |                                  | ] |  |  |  |
| Tariffa<br>(€)                                                                     |                                  | ] |  |  |  |
| Periodo permanenza                                                                 | Dal Al                           |   |  |  |  |
| Padre                                                                              |                                  |   |  |  |  |
| Nome                                                                               |                                  | ] |  |  |  |
| Identificativo                                                                     |                                  |   |  |  |  |
| Madre                                                                              |                                  |   |  |  |  |
| Nome                                                                               |                                  | ] |  |  |  |
| Identificativo                                                                     |                                  | ] |  |  |  |
|                                                                                    |                                  |   |  |  |  |
| annulla inserimento salva                                                          |                                  |   |  |  |  |

# 5 CIF e CIE

In questa sezione di applicativo è possibile visualizzare e inserire tutti i certificati di intervento fecondativo e quelli di intervento embrionale.

L'operazione di inserimento dei certificati viene effettuata dalle APA, mentre la visualizzazione può essere effettuata da tutti gli utenti; gli utenti delle stazioni, delle strutture o gli operatori di fecondazione potranno visualizzare solo i certificati che li riguardano.

## 5.1 Ricerca Cif/Cie

L'utente può ricercare i Cif/Cie utilizzando diversi filtri di ricerca.

È obbligatorio impostare almeno un filtro tra tipo di cif, stazione, allevamento, apa, numero cif, operatore.

| Ricerca CIF/CIE                           |                                 |
|-------------------------------------------|---------------------------------|
| Tipo di CIF/CIE                           | - selezionare tipo di CIF/CIE - |
| Stazione                                  |                                 |
| Associazione Provinciale Allevatori (APA) | - selezionare APA -             |
| Numero                                    |                                 |
| Riproduttore                              | - selezionare riproduttore -    |
| Fattrice                                  | - selezionare fattrice -        |
| Codice operatore                          |                                 |
| Data intervento                           | Dal Al                          |
| Data inserimento                          | Dal Al                          |
|                                           |                                 |
| ricerca                                   |                                 |

Selezionando il tasto ricerca si accede all'elenco di risultati trovati.

Questa pagina di elenco è organizzata come quelle delle altre funzionalità, con il riepilogo dei filtri, una tabella con i dati estratti, e i pulsanti per esportare i dati in formato excel o pdf.

| Risulta | isultati ricerca CIF/CIE                  |                           |                                                                        |               |                           |                            |                            |  |  |
|---------|-------------------------------------------|---------------------------|------------------------------------------------------------------------|---------------|---------------------------|----------------------------|----------------------------|--|--|
|         |                                           |                           |                                                                        |               |                           |                            |                            |  |  |
|         | ► Criteri di ricerca                      |                           |                                                                        |               |                           |                            |                            |  |  |
|         |                                           |                           |                                                                        |               |                           |                            |                            |  |  |
| 6 CIF   | /CIE trovati.                             |                           |                                                                        |               |                           |                            | pagina 1                   |  |  |
|         | Tipo CIF/CIE                              | Stazione/Allevamento      | APA                                                                    | <u>Numero</u> | <u>Data</u><br>intervento | <u>Data</u><br>inserimento | Tipo intervento            |  |  |
| ©<br>₹  | Cif equini - Inseminazione<br>artificiale | AL0003H - Roseo Ignazio   | ASSOCIAZIONE REGIONALE ALLEVATORI DEL PIEMONTE<br>- PROVINCIA DI CUNEO | 3278          | 04/08/2014                | 04/08/2014                 |                            |  |  |
| ©<br>₹  | Cif equini - Fecondazione a<br>domicilio  |                           | ASSOCIAZIONE REGIONALE ALLEVATORI DEL PIEMONTE<br>- PROVINCIA DI CUNEO | 12423         | 06/08/2014                | 06/08/2014                 |                            |  |  |
| ©<br>₹  | Cif equini - Inseminazione<br>artificiale | AL0003H - Roseo Ignazio   | ASSOCIAZIONE REGIONALE ALLEVATORI DEL PIEMONTE<br>- PROVINCIA DI CUNEO | 5441          | 01/08/2014                | 06/08/2014                 |                            |  |  |
| ©<br>₹  | Cif equini - Inseminazione<br>naturale    | CN0009E - BERSANO<br>ERIO | ASSOCIAZIONE REGIONALE ALLEVATORI DEL PIEMONTE<br>- PROVINCIA DI CUNEO | 1121          | 05/08/2014                | 06/08/2014                 | Artificiale seme<br>fresco |  |  |
| ©<br>₹  | Cif bovini                                |                           | ASSOCIAZIONE REGIONALE ALLEVATORI DEL PIEMONTE<br>- PROVINCIA DI CUNEO | 212           | 04/08/2014                | 07/08/2014                 |                            |  |  |
| ©<br>₹  | Cie                                       |                           | ASSOCIAZIONE REGIONALE ALLEVATORI DEL PIEMONTE<br>- PROVINCIA DI CUNEO | 1124          | 05/08/2014                | 07/08/2014                 |                            |  |  |
| 6 CIF   | 6 CIF/CIE trovati.                        |                           |                                                                        |               |                           |                            |                            |  |  |
| Espor   | ta come: 🗶 Excel  Pdf                     |                           |                                                                        |               |                           |                            |                            |  |  |

## 5.2 Dettaglio Cif/Cie

Selezionando l'icona 🖻 su uno dei cif/cie dell'elenco, l'utente accede ad una pagina con la scheda di **dettaglio**.

La scheda di dettaglio è suddivisa in tre tab:

 Il tab Intervento riporta le informazioni principali del cif. Tra queste la riga "tipo intervento" è valorizzata per l'inseminazione naturale ed indica se l'intervento è stato naturale, inseminazione artificiale con seme fresco o monta brada.
 Dettaglio CIF/CIE

| Intervento | Materiale, operatore e strutture Riprod   | uttori                                                              |
|------------|-------------------------------------------|---------------------------------------------------------------------|
| Intervento |                                           |                                                                     |
|            | Numero                                    | 5441                                                                |
|            | Tipo CIF/CIE                              | Cif equini - Inseminazione artificiale                              |
|            | Tipo intervento                           |                                                                     |
|            | Stazione                                  | ALH-R                                                               |
|            | Associazione Provinciale Allevatori (APA) | ASSOCIAZIONE REGIONALE ALLEVATORI DEL PIEMONTE - PROVINCIA DI CUNEO |
|            | Data intervento                           | 01/08/2014                                                          |
|            | Data inserimento                          | 06/08/2014                                                          |

- Il tab **Materiale, operatore e strutture**, viene valorizzato invece per l'inseminazione artificiale e per gli interventi embrionali. Riporta la tipologia di materiale utilizzata, la struttura di provenienza del materiale e l'operatore che ha effettuato l'intervento

| Intervento | Materiale, operatore e strutture | Ripro | duttori   |  |
|------------|----------------------------------|-------|-----------|--|
| Materiale  |                                  |       |           |  |
|            | Conserva                         | zione | Congelato |  |
|            | Numero paillettes 7              |       |           |  |
| Operatore  | e strutture                      |       |           |  |
|            | Rec                              | apito | то        |  |
|            |                                  |       |           |  |

- Il tab **Riproduttori** infine, è quello che riporta i riproduttori coinvolti nell'intervento. Per gli interventi embrionali oltre alla fattrice viene riportata anche la femmina donatrice.

| Intervento | Materiale, operatore e strutture | Riprodu | ttori           |                |       |
|------------|----------------------------------|---------|-----------------|----------------|-------|
| Riprodutto | ri                               |         |                 |                |       |
|            | Maschio                          | nome    | SJ'S PHOTO      | identificativo | J4013 |
|            | Femmina                          | nome    | LUCK OF THE DAY | identificativo | 0     |
|            |                                  |         |                 |                |       |

### 5.3 Inserimento CIF/CIE

Gli utenti delle APA devono procedere alla registrazione dei CIF sul sistema. Per accedere alla funzionalità è necessario selezionare la voce di menù "inserimento CIF/CIE".

L'inserimento è suddiviso in tre passi per dichiarare:

- I dati generali del cif
- I dati del materiale utilizzato
- I dati dei riproduttori coinvolti
- I dati dell'operatore coinvolto

#### 5.3.1 Dati generali del cif

Accedendo alla funzionalità la prima operazione da effettuare è la selezione della tipologia di cif.

| Inserimento CIF/CIE                                                                                               |                     |                              |   |
|----------------------------------------------------------------------------------------------------|---------------------|------------------------------|---|
| Segui i passi indicati per inserire un nuovo Certificato di Interve<br>Ricorda che tutti i campi sono obbligatori | ento Fecondativo (C | XF/CIE).                     |   |
| Passo - Intervento                                                                                                |                     |                              |   |
| Intervento Riproduttori Salva                                                                                     |                     |                              |   |
| I campi contrassegnati con l'asterisco (*) sono obbligatori                                                       |                     |                              |   |
|                                                                                                    | Tipo CIF/CIE *      | - selezionare tipo CIF/CIE - | • |
| annulla inserisci CIF/CIE                                                                                         |                     |                              |   |

In base a questa prima scelta si popola di conseguenza la scheda dei dati generali ed anche le schede successive.

Ad esempio selezionando come tipologia di cif "fecondazione naturale", gli altri valori richiesti a video sono

| Tipo CIF/CIE *    | Cif equini - Inseminazione naturale 🛛 🗸 |
|-------------------|-----------------------------------------|
| Tipo intervento * | - selezionare tipo intervento - 🗸       |
| APA *             | - selezionare APA - 🗸                   |
| Stazione *        | - selezionare stazione -                |
| Numero CIF/CIE *  |                                         |

e possono ulteriormente variare a seconda del tipo di intervento scelto.

Per le altre tipologie di cif invece le informazioni richieste sono

| Tipo CIF/CIE *                        | Cif equini - Inseminazione artificiale 🔹 |
|---------------------------------------|------------------------------------------|
| Numero CIF/CIE *                      |                                          |
| Data intervento/impianto embrionale * |                                          |

Per tutte le tipologie è necessario indicare la APA di competenza del cif.

#### 5.3.2 Materiale

In questa pagina devono essere indicati i dati del materiale utilizzato.

È necessario indicare il tipo di conservazione, il numero di paillettes o dosi, il tipo di embrione, e la data espianto, se l'embrione è da espianto e non in vitro.

Nel casi di fecondazione a domicilio invece è richiesta anche la provenienza del seme, che può essere in italia o all'estero.

#### Passo - Materiale

| Intervento Materiale Riproduttori Operatore               | e Strutture Salva |
|-----------------------------------------------------------|-------------------|
| I campi contrassegnati con l'asterisco (*) sono obbligato | ri.               |
| Conservazione *                                           | Congelato -       |
| Numero paillettes *                                       |                   |
| Tipo embrione *                                           | da espianto 👻     |
| Data espianto *                                           |                   |

#### 5.3.3 Riproduttori

I riproduttori da inserire sono:

- Maschio: quando viene selezionata una stazione, il maschio deve essere di appartenenza di quella stazione. Inoltre possono essere selezionati solo animali inviati dalle stazioni con gli elenchi di riproduttori validi per l'anno in corso, e già validati dalle province.
- Femmina
- Donatrice: solo per i CIE

L'inserimento può avvenire indicando l'identificativo dell'animale, oppure individuandolo con una ricerca avanzata.

#### Passo - Riproduttori

| Intervento Materiale Riproduttori                                                                                                    | Operatore Strutture Salva |      |  |  |  |  |
|----------------------------------------------------------------------------------------------------|---------------------------|------|--|--|--|--|
| Per associare un riproduttore puoi effettuare una ricerca tra i riproduttori già esistenti, oppure digitarne direttamente l'identificativo. |                           |      |  |  |  |  |
| Riproduttori associati                                                                                                    |                           |      |  |  |  |  |
| Riproduttore                                                                                                    | Identificativo            | Nome |  |  |  |  |
| maschio                                                                                                    |                           |      |  |  |  |  |
| donatrice richiesta solo per i CIE                                                                                                    |                           |      |  |  |  |  |
| femmina                                                                                                    |                           |      |  |  |  |  |
|                                                                                                    |                           |      |  |  |  |  |
| ► Ricerca riproduttore cliccare per espandere la sezione ed accedere alla ricerca del riproduttore                                          |                           |      |  |  |  |  |

Dal risultato della ricerca è possibile selezionare l'animale che si vuole inserire nel cif e scegliere se associarlo come maschio, femmina o donatrice

| Risultati ricerca riproduttore |                                          |                |                 |                |                   |                  |          |
|--------------------------------|------------------------------------------|----------------|-----------------|----------------|-------------------|------------------|----------|
| Un riproduttore trovato.       |                                          |                |                 |                | pagina 1          |                  |          |
|                                | Nome                                     | Identificativo | Anno di nascita | <u>Specie</u>  | Tipo riproduttore | Codice struttura |          |
| ۲                              | ALGERS HALL                              | 072310         | 2003            | equina/asinina | Stallone          | ТО0006Н          |          |
| Un riprod                      | Un riproduttore trovato, pagina 1        |                |                 |                |                   |                  | pagina 1 |
| Esporta co                     | Esporta come: 🕱 Excel 🔁 Pdf              |                |                 |                |                   |                  |          |
|                                | Associa come Maschio   Associa a CIF/CIE |                |                 |                |                   |                  |          |

#### 5.3.4 Operatore

L'inserimento dell'operatore avviene come quello dei riproduttori, indicando direttamente il codice, oppure ricercandolo.

Possono essere utilizzati soltanto operatori con autorizzazione valida.

Nel caso in cui sia stato dichiarato nel modulo di autorizzazione il veterinario responsabile per del soggetto, viene proposto automaticamente in questa pagina.

#### Passo - Operatore

| Intervento Materiale Riproduttori Operatore                | Strutture Salva                                                   |  |  |  |
|------------------------------------------------------------|-------------------------------------------------------------------|--|--|--|
| Per associare un operatore puoi effettuare una ricerca tra | gli operatori oppure digitarne direttamente il codice in tabella. |  |  |  |
| Operatore di fecondazione                                  |                                                                   |  |  |  |
| Codice                                                     | Denominazione                                                     |  |  |  |
|                                                            |                                                                   |  |  |  |
|                                                            |                                                                   |  |  |  |
| Ricerca operatore                                          |                                                                   |  |  |  |

#### 5.3.5 Strutture

A seconda dei dati inseriti nei passi precedenti devono essere dichiarate le strutture coinvolte.

Come nei passi precedenti si può indicare direttamente il codice della struttura o effettuare una ricerca.

#### Passo - Strutture

| Intervento Materiale Riproduttori C                                                                                                    | Operatore Strutture Salva |         |  |  |  |  |
|----------------------------------------------------------------------------------------------------|---------------------------|---------|--|--|--|--|
| Per associare una struttura puoi effettuare una ricerca tra le strutture già esistenti oppure digitarne direttamente il codice in tabella. |                           |         |  |  |  |  |
| Strutture associate                                                                                                    |                           |         |  |  |  |  |
| Tipo struttura                                                                                                    | Codice                    | Gestore |  |  |  |  |
| recapito                                                                                                    |                           |         |  |  |  |  |
| centro                                                                                                    |                           |         |  |  |  |  |
| gruppo di raccolta                                                                                                    |                           |         |  |  |  |  |
| ► Ricerca strutture                                                                                                    |                           |         |  |  |  |  |

#### 5.3.6 Salvataggio dati

Al termine di tutti i passi di inserimento viene riportato uno specchietto riepilogativo dei dati inseriti.

È possibile tornare indietro per modificare i dati oppure procedere al salvataggio.

| 'asso - Salva                            |                                                             |                                         |                                  |                                        |               |           |
|------------------------------------------|-------------------------------------------------------------|-----------------------------------------|----------------------------------|----------------------------------------|---------------|-----------|
| Intervento Materiale                     | Intervento Materiale Operatore Riproduttori Strutture Salva |                                         |                                  |                                        |               |           |
| Salva nuovo CIF/CIE                      |                                                             |                                         |                                  |                                        |               |           |
| Conferma i dati inseriti e sa            | lva il Certificato di Intervento                            | Fecondativo oppure torna ai pa          | assi precedenti per inserire o n | nodificare le informazioni.            |               |           |
| Tipo CIF/CIE                             | Allevamento                                                 | Riproduttore                            | Numero CIF/CIE                   | Data intervento/impianto<br>embrionale | Strutture     | Operatore |
| Cif equini - Fecondazione<br>a domicilio |                                                             | Maschio : 918209838<br>Femmina : AA1447 | 2e                               | 30/05/2013                             | Centro : LUCA | LORENZO   |
| annulla inserisci CIF/CIE                |                                                             |                                         |                                  |                                        |               |           |
| < indietro                               |                                                             |                                         |                                  |                                        |               | salva >   |

## 5.4 Modifica CIF/CIE

La funzionalità di modifica dei cif è attivabile selezionando un cif dall'elenco e poi il tasto 'modifica cif'.

I dati richiesti e la navigazione tra i passi sono gli stessi della funzionalità di inserimento.

È possibile modificare i dati dei cif inseriti solo entro 5 giorni dalla creazione del cif. Sono modificabili tutti i dati tranne la tipologia di cif utilizzato.

# 6 Registri di carico e scarico

La normativa prevede che i centri di produzione di materiale seminale ed embrionale ed i recapiti siano tenuti a registrare tutti i carichi e scarichi di materiale effettuati.

Questa sezione dell'applicativo consente la gestione, con operazioni di inserimento e modifica dei carichi e degli scarichi, e la visualizzazione dei dati inseriti.

La visualizzazione può essere effettuata da tutti i soggetti abilitati al sistema, ma centri e racapiti potranno visualizzare solo le informazioni che li riguardano, mentre l'inserimento e la modifica dei dati possono essere effettuati solo dai centri e dai recapiti.

## 6.1 Ricerca registri

L'utente può visualizzare i registri di carico e scarico utilizzando diversi filtri di ricerca. È obbligatorio impostare almeno un filtro tra il tipo di struttura e il numero di partita.

| Ricerca registri            |                                  |   |
|-----------------------------|----------------------------------|---|
| Tipo struttura              | - selezionare tipo struttura -   | • |
| Codice                      |                                  | T |
| Data registrazione          | Dal 📃 A                          |   |
| Nome riproduttore           |                                  |   |
| N° partita                  |                                  |   |
| Identificativo riproduttore |                                  |   |
| Tipo materiale              | - selezionare tipo materiale - 💌 |   |
| ricerca                     |                                  |   |

Selezionando il tasto ricerca si accede all'elenco di risultati trovati.

Questa pagina di elenco è organizzata come quelle delle altre funzionalità, con il riepilogo dei filtri, una tabella con i dati estratti, e i pulsanti per esportare i dati in formato excel o pdf.

| Ris | ≀isultati ricerca registri                                                                                       |                  |                |                                   |          |                       |                         |             |                 |
|-----|----------------------------------------------------------------------------------------------------|------------------|----------------|-----------------------------------|----------|-----------------------|-------------------------|-------------|-----------------|
|     |                                                                                                    |                  |                |                                   |          |                       |                         |             |                 |
|     | ▼ Criteri d                                                                                                    | li ricerca       |                |                                   |          |                       |                         |             |                 |
|     | V                                                                                                    |                  | Tipo struttura | Centro di produzione di materiale | seminale |                       |                         |             |                 |
|     | aggiorn<br><nuova ri<="" td=""><td>a</td><td></td><td></td><td></td><td></td><td></td><td></td><td></td></nuova> | a                |                |                                   |          |                       |                         |             |                 |
|     | Carichi                                                                                                    | Scarichi         |                |                                   |          |                       |                         |             |                 |
|     | Un carico                                                                                                    | trovato.         |                |                                   |          |                       |                         |             | pagina 1        |
|     |                                                                                                    | Stato carico     | Tipo struttura |                                   | Codice   | <u>Numero partita</u> | Riproduttore            | Numero dosi | Data produzione |
|     | 0                                                                                                    | Dosi disponibili | Centro di prod | luzione di materiale seminale     | CN       | 23                    | BALTASAR - 090999803211 | 5           | 01/02/2013      |
|     | Un carico trovato. pagina 1                                                                                      |                  |                |                                   |          |                       |                         |             |                 |
|     | Esporta co                                                                                                    | ome: 🗶 Excel 🔁   | <u>Pdf</u>     |                                   |          |                       |                         |             |                 |

## 6.2 Dettaglio registri

Dalla pagina di elenco è possibile accedere alle schede di dettaglio del carico o scarico selezionando l'icona 🗈.

In queste schede sono riportati tutti i dati precedentemente inseriti nelle operazioni di carico e scarico.

# 7 Upload massivi

Per alcune parti di gestione per le quali storicamente i dati arrivano dai soggetti interessati attraverso scarichi massivi di dati, sono state mantenute queste modalità di comunicazione.

In particolare è possibile effettuare scarichi massivi di cif bovini, registri di carico e scarico bovini e cie.

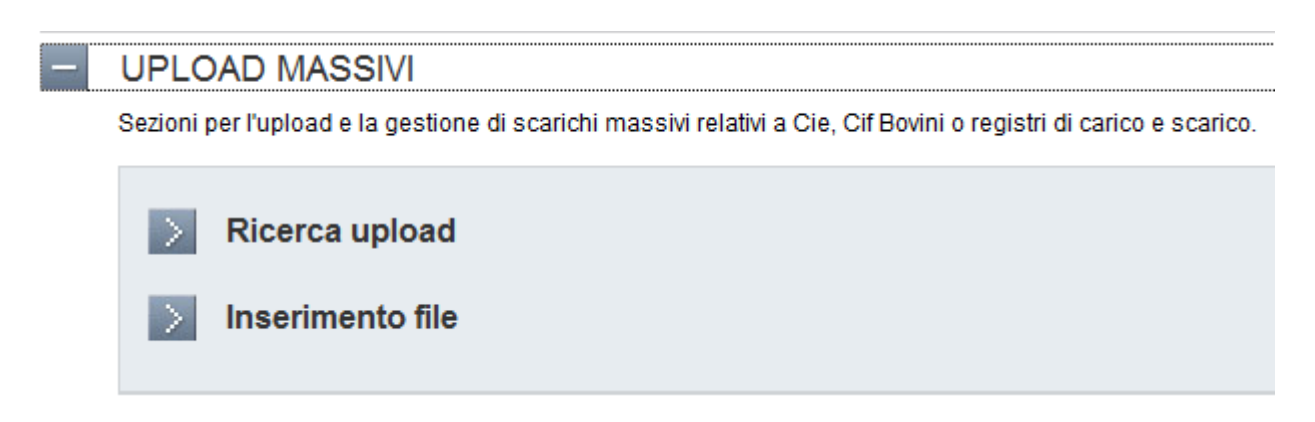

## 7.1 Ricerca upload

Il sistema mette a disposizione una ricerca, utilizzabile dalla Regione Piemonte o dai singoli soggetti, attraverso la quale accedere all'elenco dei file caricati.

La ricerca può essere effettuata per tipo di file oppure per soggetto che ha inserito il file. In particolare le tendine con le strutture o gli enti viene riempita solo con i soggetti che hanno effettuato degli upload e non con l'elenco completo dei soggetti.

Questa pagina di ricerca è organizzata in maniera differente rispetto alle altre del sistema: dato il numero esiguo di filtri di ricerca l'elenco dei dati viene visualizzato direttamente sotto i filtri, che sono modificabili per aggiornare nella stessa pagina l'elenco dei risultati di ricerca.

| Ricerca | importazioni massive                                                      |                                   |                  |      |             |                   |       |
|---------|---------------------------------------------------------------------------|-----------------------------------|------------------|------|-------------|-------------------|-------|
|         | Tipo file                                                                 | Carico/Scarico                    | •                |      |             |                   |       |
|         | Struttura                                                                 |                                   |                  |      |             |                   |       |
|         | Ente                                                                      | - selezionare l'ente -            | -                |      |             |                   |       |
| annulla | ricerca ricerca                                                           |                                   |                  |      |             |                   |       |
| Una imp | oortazione trovata.pagina 1                                               |                                   |                  |      |             |                   |       |
|         | Tipo file                                                                 | Nome file                         | <u>Struttura</u> | Ente | Data upload | Data elaborazione | Esito |
| ۲       | Carico/Scarico                                                            | _53o2404i27b308hp.xml             |                  |      | 18/02/2013  |                   |       |
| Una imr | Una importazione trovata pagina 1                                         |                                   |                  |      |             |                   |       |
| Esporta | Esporta come: Excel Pdf all'esecuzione della procedura di<br>importazione |                                   |                  |      |             |                   |       |
|         | elimina importazione                                                      | tasto per accedere all'eliminazio | ne del file      |      |             |                   |       |

I dati di questi file vengono processati ogni sera, ed in seguito all'esecuzione della procedura di importazione vengono valorizzate le colonne 'data elaborazione' ed 'esito'. Se l'esito è negativo, e quindi ci sono state delle anomalie in caricamento, è possibile accedere ad un dettaglio di queste anomalie selezionando l'icona 🛃.

Se l'elaborazione non è ancora stata eseguita l'utente può eliminare il file inserito.

## 7.2 Inserimento file

I soggetti che necessitano di inserire file per il caricamento massivo dei dati possono farlo utilizzando la funzione inserimento file.

L'utente deve inserire il tipo di file ed allegare un file.

#### Inserimento file Per caricare nell'applicativo un CIF, un CIE o un registro di carico e scarico scegli il documento e quindi salva la scelta effettuata.

| Documento                                    | Sfoglia | tasto per accedere alla ricerca<br>del file da allegare |  |  |  |
|----------------------------------------------|---------|---------------------------------------------------------|--|--|--|
| Salva come - selezionare tipologia di file - |         | •                                                       |  |  |  |
| annulla inserimento allegati salva e allega  |         |                                                         |  |  |  |

**ATTENZIONE**: i file inseriti devono essere file .TXT che rispettano il tracciato dati concordato con la Regione.

Il giorno successivo all'inserimento è possibile verificare tramite la ricerca upload l'esito del caricamento del file, ed è opportuno controllare per ricaricare eventualmente il file corretto in caso di errori di caricamento!

# 8 FAQ

• Problemi durante la registrazione su Sistema Piemonte: contattare il callcenter al numero:

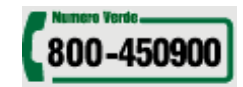

• **Problemi nell'accesso o nell'utilizzo del servizio**: contattare il call-center al numero 011-2279966, dalle 8:00 alle 18:00.